# MORITO CO2ウォッチャー スマートコンセント連動機能 設定手順

#### まず準備

- ●スマートコンセント連動オプションのご契約と、スマートコンセントの購入は済みましたか?
- ●スマートコンセントを接続する「元コンセント」の確保はできていますか?
- ●スマートコンセントを接続する空間のWi-Fi 環境は整備できていますか?

## スマートコンセントがお手元に届いたら

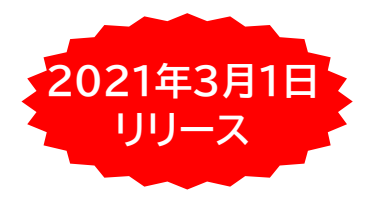

### ①スマートフォンでアプリをダウンロード

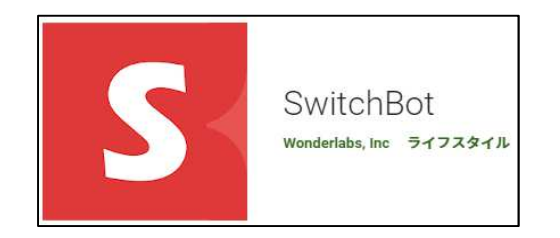

初回起動する際、SwitchBot アカウントの登録が必 要です。アプリの指示に沿って、「登録」画面でメールア ドレスとパスワードを入力して新しいSwitcBotアカウ ントを作成してください。

## ②クイックスタートを読みながら、スマートコンセントを初期設定

#### <u>1.スマートコンセントをペアリング状</u>態にします。

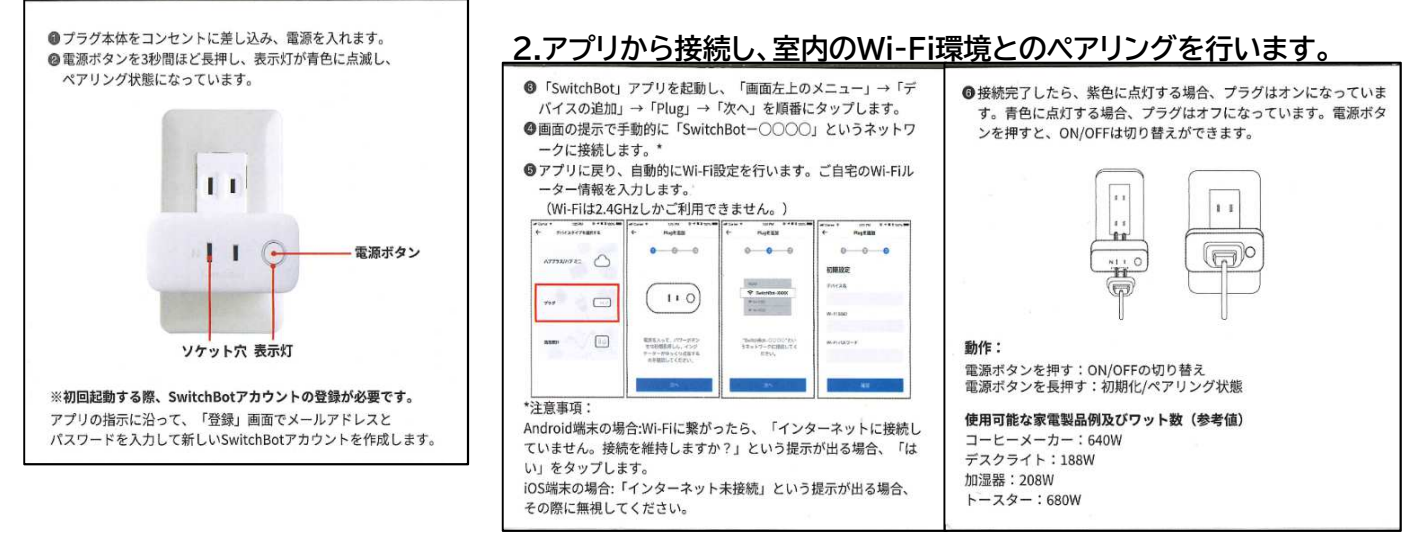

## 送風機や換気扇などの設備・機器に接続して使用!

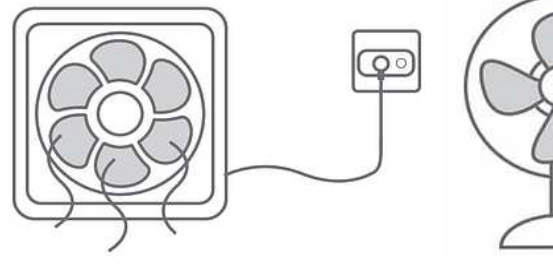

※設備・機器は、物理スイッチ(オンの状態を維持できる機器)のものをご用意ください。 ※お届けするスマートコンセントの本体に、反応するセンサーの識別値が記載されています。 識別値は、CO2ウォッチャーメイン機能の「設定」で確認することができます。